#### IBM WEBSPHERE BUSINESS MONITOR 6.2 – LAB EXERCISE

## WebSphere Business Monitor V6.2 Alphablox clustering

| What this exercise is about                                                                         | 2  |
|----------------------------------------------------------------------------------------------------|----|
| Lab requirements                                                                                    | 2  |
| What you should be able to do                                                                       | 2  |
| Introduction                                                                                        | 3  |
| Part 1: Pre-requisites for installing and configuring an Alphablox cluster over an existing cluster | 4  |
| Part 2: Installing Alphablox V9.5                                                                   | 5  |
| Part 3: Deploy the Alphablox libraries                                                              | 20 |
| Part 4: Installing the Alphablox Applications                                                       | 23 |
| Part 5: Post installation configuration for Monitor                                                 | 28 |
| What you did in this exercise                                                                       | 36 |

## What this exercise is about

The objective of this lab is to provide instructions for installing Alphablox into a WebSphere Business Monitor V6.2 clustered environment.

There is a separate lab document WBMonitorV62\_InstallationAdvancedClustering.pdf which shows you how to install WebSphere Business Monitor into a clustered environment. In that lab, you will install business space into the mon.Business cluster on two nodes. This lab will show you how to install and configure Alphablox into the same mon.Business cluster.

## Lab requirements

List of system and software required for the student to complete the lab:

- WebSphere Business Monitor V6.2
- WebSphere Application Server V6.1.0.21
- DB2 UDB ESE V9.5
- Alphablox V9.5
- IBM Information Center
- One or more nodes to contain the business space and Alphablox cluster

### What you should be able to do

At the end of this lab you should be able to do the following:

- Install Alphablox into the existing Monitor custom nodes.
- Deploy the Alphablox libraries to the nodes which will run the business space cluster.
- Install the Alphablox applications.
- Install the Monitor theme into the Alphablox nodes
- Set autostart behavior for Alphablox
- Identify the Monitor data sources to Alphablox

## Introduction

AlphaBlox is not installed for you automatically in a network deployment environment when you create a WebSphere® Business Monitor custom profile. If you plan to use the dimensional capabilities of WebSphere Business Monitor, you must manually install AlphaBlox.

You can install a single instance of AlphaBlox on the server where Business Space is installed. If Business Space is clustered, you must install AlphaBlox on the same cluster.

In this lab, it shows installing Alphablox into the business space cluster which happens to be installed on two nodes.

# Part 1: Pre-requisites for installing and configuring an Alphablox cluster over an existing cluster

Refer to lab document WBMonitorV62\_InstallationAdvancedClustering.pdf which shows you how to install WebSphere Business Monitor into a clustered environment.

- 1. Install Monitor deployment manager with Alphablox feature selected
- \_\_\_\_\_ 2. Create MONITOR database
- \_\_\_\_\_ 3. Install custom Monitor nodes with Alphablox feature selected
- \_\_\_\_\_ 4. Create clusters and cluster members
- \_\_\_\_\_5. Each instance of Alphablox must be configured to access the same Alphablox Repository, which must reside in a relational database
- 6. Copy any JDBC drivers you may need into a directory containing only JDBC drivers on your installation machine. During installation, you can enable the supported JDBC drivers in that directory
- \_\_\_\_\_7. Cluster nodes must reside in the same subnet
- 8. **Important**: The Alphablox installation locations (paths) for must be the same for all the cluster members. For example, if the installation location for cluster member one on machine one is C:\IBM\Alphablox, the installation location for cluster member two on machine two must be the same.

## Note: - The instructions in this document are for installing Alphablox V9.5 on an existing WebSphere Business Monitor horizontal cluster environment

## Part 2: Installing Alphablox V9.5

In this part of the lab, you will install Alphablox V9.5 on monitor custom nodes.

**Note:** The instructions in this part of the lab should be completed on all of the monitor custom nodes where Business Space is configured.

#### **Pre-requisites:**

- Stop the Monitor Deployment manager
- Stop all the monitor cluster members on the node where Alphablox is being installed
- Stop all the Node agents where Alphablox is being installed
- \_\_\_\_1. On the monitor custom node machine, navigate to the following location:
  - <MONITOR\_HOME>\installableApps.wbm\installer\Alphablox

| 🗁 C:\IBM\WebSphere\MonServer\installableApps.wbm\installer\Alphablox           | _ 🗆 🗵 |
|--------------------------------------------------------------------------------|-------|
| Address 🛅 C:\IBM\WebSphere\MonServer\installableApps.wbm\installer\Alphablox 🗾 | 🔁 Go  |
| ABXTheme<br>Mainstall.exe<br>responsefile.abx.tmp                              |       |

2. Double click the **install.exe** executable file to launch the Alphablox installation wizard

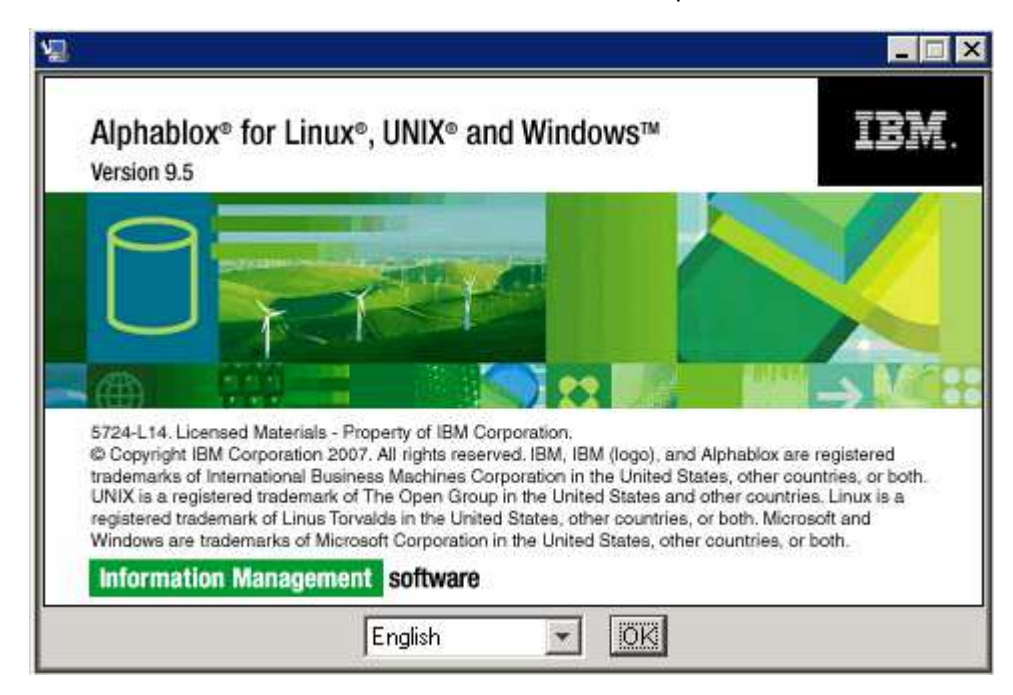

- \_\_\_\_ 3. Select the language and click **OK**
- \_\_\_\_4. In the next panel, read the license agreement. If you agree to the terms, select **I accept the terms** in the license agreement

- \_\_\_\_ 5. Click Next
- \_\_\_\_\_ 6. In the Introduction section, click Next
- \_\_\_\_\_7. In the **Install Location** section, enter the following:
  - Server Instance Name : AlphabloxAnalytics (you can rename it to a different instance name)
  - **Destination Directory** : C:\IBM\Alphablox

| 🖫 IBM Alphablox 9.5                                                                                      |                                                                                                    |
|----------------------------------------------------------------------------------------------------|----------------------------------------------------------------------------------------------------|
|                                                                                                    | Choose Instance Name and Location                                                                                                    |
| <ul> <li>Introduction</li> <li>Install Location </li> <li>Install Options</li> <li>Choose WAS</li> </ul> | Enter the Instance Name for IBM Alphablox (the default is AlphabloxAnalytics) and choose the directory to which IBM Alphablox will be installed. If you choose a directory in which an existing version of IBM Alphablox is installed, the installation process will guide you through an upgrade to IBM Alphablox. |
| Server<br>Alphablox<br>Drivers<br>Repository                                                             | Server Instance Name<br>AlphabloxAnalytics                                                                                                    |
| Confirm<br>Installing<br>Install Complete                                                                | Destination Directory C:\IBM\Alphablox Browse                                                                                                    |
| InstallAnywhere by Macrovisi<br>Cancel                                                                   | on<br>Previous Next                                                                                                    |

**Note**: - Ensure that the same destination directory is selected for subsequent Alphablox installations in this cluster.

- \_\_\_\_ 8. Click Next
- 9. In the Install Options section, select Typical

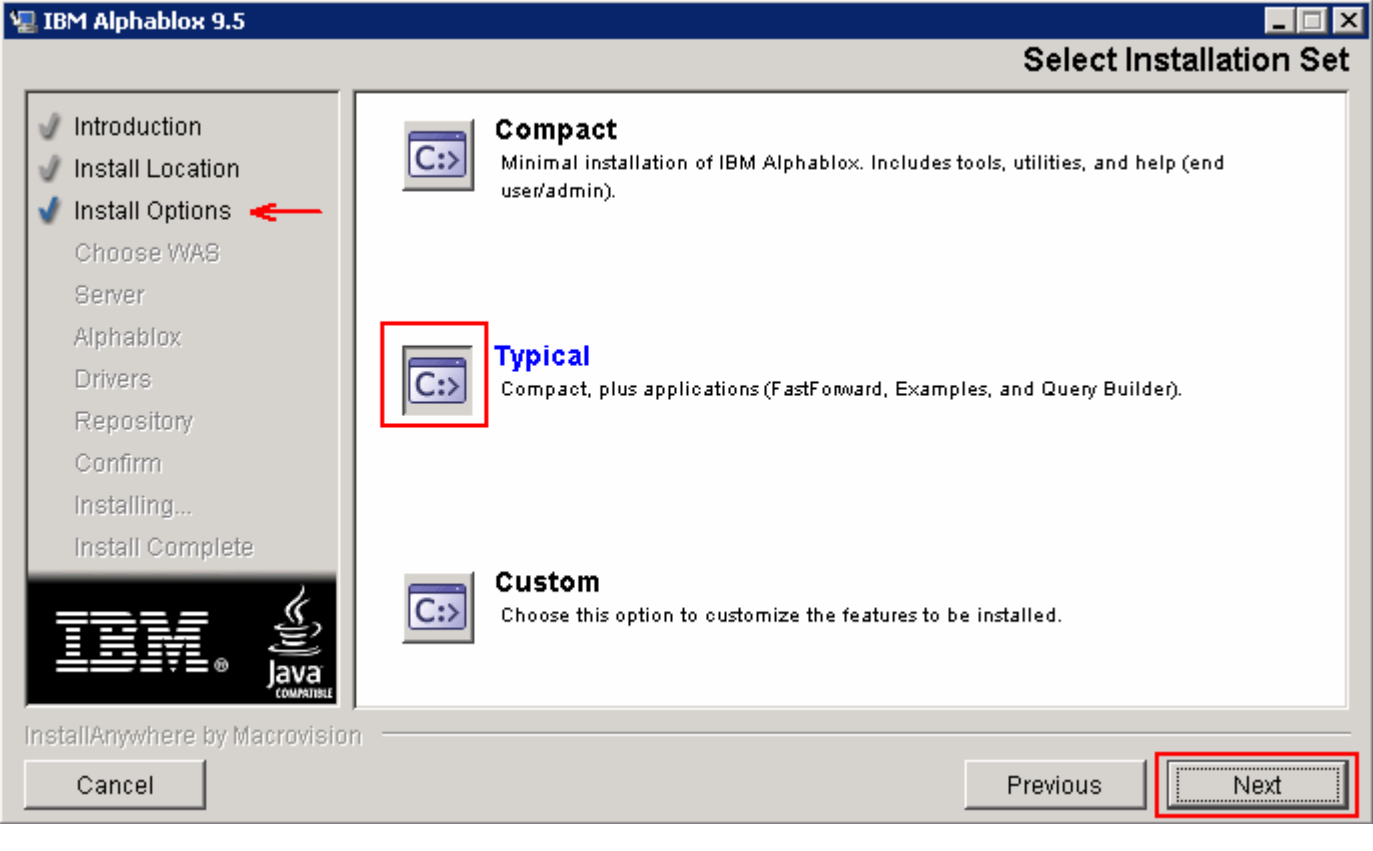

#### \_\_\_\_10. Click Next

\_\_\_\_\_11. In the **Choose WAS** section, ensure **WebSphere** is selected from the list

| 🖳 IBM Alphablox 9.5                                                                                                    |                                                         |
|----------------------------------------------------------------------------------------------------|---------------------------------------------------------|
|                                                                                                    | Choose Application Server                               |
| <ul> <li>Introduction</li> <li>Install Location</li> <li>Install Options</li> <li>Choose WAS </li> <li>Server</li> <li>Alphablox</li> <li>Drivers</li> <li>Repository</li> <li>Confirm</li> <li>Installing</li> <li>Install Complete</li> </ul> | Choose an Application Server to use with IBM Alphablox. |
| InstallAnywhere by Macrovisio                                                                                                    | Previous Next                                           |

- \_\_\_\_ 12. Click Next
- 13. The Alphablox installer reminds you to stop all the WebSphere processes at this time. Ensure that the Deployment Manager, all the cluster members, and all the Node Agents are stopped.
- \_\_\_\_ 14. Click Next
- \_\_\_\_\_ 15. Click Browse to select the WebSphere Root Directory (C:\IBM\WebSphere\MonServer) and select Installing to a clustered server

| 🖳 IBM Alphablox 9.5                                                                 |                                                                                                    |                   |
|-------------------------------------------------------------------------------------|----------------------------------------------------------------------------------------------------|-------------------|
|                                                                                     | Config                                                                                                    | ure WebSphere     |
| <ul> <li>Introduction</li> <li>Install Location</li> <li>Install Options</li> </ul> | Enter the WebSphere Application Server Directory.<br>NOTE: For clustered servers, required applications must be manua<br>post-installation steps in the Installation Guide. | lly deployed. See |
| 🚽 Choose WAS                                                                        | WebSphere Root Directory                                                                                                    |                   |
| 🚽 Server                                                                            | C:\IBM\WebSphere\MonServer                                                                                                    | Browse            |
| 🚽 Alphablox < 🗕                                                                     |                                                                                                    |                   |
| Drivers                                                                             |                                                                                                    |                   |
| Repository                                                                          |                                                                                                    |                   |
| Confirm                                                                             |                                                                                                    |                   |
| Installing                                                                          |                                                                                                    |                   |
| Install Complete                                                                    |                                                                                                    |                   |
|                                                                                     | ✓ Installing to a clustered server                                                                                                    |                   |
| InstallAnywhere by Macrovisio                                                       | n                                                                                                    |                   |
| Cancel                                                                              | Previous                                                                                                    | Next              |

- \_\_\_\_\_16. Click Next
- 17. Select the WebSphere cluster member. In this scenario it is **business.Custom01Node01.0**

| ر 🖳 | BM Alphablox 9.5                                                                                                    |                                                                                                   |
|-----|----------------------------------------------------------------------------------------------------|---------------------------------------------------------------------------------------------------|
| _   |                                                                                                    | Choose WebSphere Server                                                                           |
|     | Introduction<br>Install Location<br>Install Options<br>Choose WAS<br>Server<br>Alphablox<br>Drivers<br>Repository<br>Confirm<br>Installing<br>Install Complete | Please select where to install the applications.          Server:       business.Custom01Node01.0 |
| Ins | tallAnywhere by Macrovisit<br>Cancel                                                                                                    | Previous Next                                                                                     |

- 18. Click **Next**. At this time the Alphablox installer reads the configuration of the WebSphere server that you selected
  - In the Verify WebSphere Settings window, use the default port values and enter monadmin as the WebSphere Administrator Name and enter weblsphere as the WebSphere Administrator Password.

| 🖫 IBM Alphablox 9.5                                     |                                                                                               |
|---------------------------------------------------------|-----------------------------------------------------------------------------------------------|
|                                                         | Verify WebSphere Settings                                                                     |
| Introduction                                            | Verify the following details used to make administrative connections to the WebSphere server. |
| Install Options                                         | HTTP Port 9080                                                                                |
| Server     Alphablay                                    |                                                                                               |
| Drivers                                                 | SOAP Connector Port: 8879                                                                     |
| Repository<br>Confirm<br>Installing<br>Install Complete | WebSphere Administrator Name monadmin                                                         |
|                                                         | WebSphere Administrator Password                                                              |
| Cancel                                                  | Previous                                                                                      |
| 19. Click Next                                          |                                                                                               |

20. In the **Configure IBM Alphablox** window, leave the defaults or update as your environment demands

| 🖳 IBM Alphablox 9.5                                                         |                                                                                                    |
|-----------------------------------------------------------------------------|----------------------------------------------------------------------------------------------------|
|                                                                             | Configure IBM Alphablox                                                                                    |
| Introduction<br>Install Location<br>Install Options<br>Choose WAS<br>Server | Enter values for the following configuration settings or accept the defaults.<br>Telnet Console Port<br>23 |
| Alphablox <                                                                 | Server Log File Name<br>Server.log<br>Console Message Level                                                |
| Install Complete                                                            | SMTP Server                                                                                                |
| InstallAnywhere by Macrovisio<br>Cancel                                     | Previous Next                                                                                              |

- \_\_\_\_ 21. Click Next
- \_\_\_\_\_ 22. In the Choose Java Location window, ensure the Java Directory is correct.

**Default location** : <MONITOR\_HOME>\java

Example: C:\IBM\WebSphere\MonServer\java

| 🖳 IBM Alphablox 9.5                                                                                                    |                                                                                              |                                              |
|----------------------------------------------------------------------------------------------------|----------------------------------------------------------------------------------------------|----------------------------------------------|
|                                                                                                    |                                                                                              | Choose Java Location                         |
| <ul> <li>Introduction</li> <li>Install Location</li> <li>Install Options</li> <li>Choose WAS</li> <li>Server</li> <li>Alphablox </li> <li>Drivers</li> <li>Repository</li> <li>Confirm</li> <li>Installing</li> <li>Install Complete</li> </ul> | Enter the directory where a JRE or JDK of Java Directory<br>[C:\IBM\WebSphere\MonServer\java | of at least version 1.4 is installed. Browse |
| Cancel                                                                                                    | 111                                                                                          | Previous                                     |

- \_\_\_\_ 23. Click Next
  - 24. In the **Enable Additional Drivers** window, enable the additional drivers as follows:
    - Select the **Add additional drivers from directory** check box. This action enables you to choose an additional driver directory
    - Click **Browse** for **Choose directory containing additional drivers** to select the DB2 drivers required to connect to the database
      - <MONITOR\_HOME>\universalDriver.wbm\lib

**Note: -** If you do not have the database drivers on this machine, copy them to a temporary location and then click **Browse** to add them as additional drivers.

• Ensure the database drivers are enabled.

| 🖳 IBM Alphablox 9.5                                                                                                    |                                                                                                    |
|----------------------------------------------------------------------------------------------------|----------------------------------------------------------------------------------------------------|
|                                                                                                    | Enable Additional Drivers                                                                                                    |
| <ul> <li>Introduction</li> <li>Install Location</li> <li>Install Options</li> <li>Choose WAS</li> <li>Server</li> <li>Alphablox</li> <li>Drivers</li> <li>Repository</li> <li>Confirm</li> <li>Installing</li> </ul> | You may configure additional drivers by specifying the directory where they are located.<br>The Alphablox lib directory must not be used.<br>Add additional drivers from directory  Choose directory containing additional drivers.  C:\IBM\WebSphere\MonServer \universalDriver.wbm\lib Browse |
| Install Complete                                                                                                    | Show Drivers<br>Enabled: DB2 Type 4, Derby<br>n<br>Previous Next                                                                                                    |
| 25. Click Next                                                                                                    |                                                                                                    |

\_\_\_\_26. In the **Configure Repository** window, configure the repository as follows:

Select **Database Repository**. This is required for a cluster configuration.

Database : DB2

Server :dbserver.austin.ibm.com

**Port** : 50000

Alias : MONITOR

User : db2admin

**Password**:db2admin

| 🖳 IBM Alphablox 9.5                                        |                                           |                                                       |                                                                                                |
|------------------------------------------------------------|-------------------------------------------|-------------------------------------------------------|------------------------------------------------------------------------------------------------|
|                                                            |                                           |                                                       | Configure Repository                                                                           |
| <ul> <li>Introduction</li> <li>Install Location</li> </ul> | Select the reposito<br>IBM Alphablox in a | ory type to use with this i<br>clustered environment, | nstallation of IBM Alphablox. If you are running<br>you must select the 'Database Repository'. |
| <ul> <li>Install Options</li> <li>Choose WAS</li> </ul>    | 👩 File Repository                         | Database Repository                                   |                                                                                                |
| 🕑 Server<br>🚽 Alphablox                                    | Database                                  | DB2                                                   | <b></b>                                                                                        |
| <ul> <li>Drivers</li> <li>Repository</li> </ul>            | Server                                    | dbserver.austin.ibm.com                               |                                                                                                |
| Confirm                                                    | Database Server                           |                                                       |                                                                                                |
| Installing<br>Install Complete                             | Port                                      | 50000                                                 |                                                                                                |
| ==== <u>(</u> ,                                            | Alias                                     | MONITOR                                               |                                                                                                |
|                                                            | User                                      | db2admin                                              |                                                                                                |
|                                                            | Password                                  | ****                                                  |                                                                                                |
| InstallAnywhere by Macrovisio                              | m                                         |                                                       | Previous                                                                                       |

#### 27. Click Next

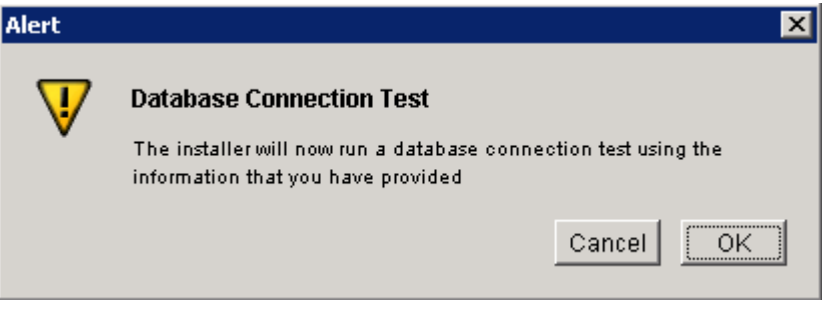

- 28. Click **OK** to test connection to the database
- \_\_\_\_\_ 29. Ensure the database connection is successful as shown below:

| Database | : Connection Test Successful 🛛 🔀                        |
|----------|---------------------------------------------------------|
|          | Database Connection Test Successful                     |
|          | System Information                                      |
|          | Database Name: DB2/NT                                   |
|          | Database Version: SQL09010                              |
|          | Driver Name: IBM DB2 JDBC Universal Driver Architecture |
|          | Driver Version: 3.4                                     |
|          | Connection URL:                                         |
|          | jdbc:db2://aimcp094.austin.ibm.com:50000/MONITOR        |
|          | Alphablox system table ABX_OBJECTS not found            |
|          | Alphablox system table ABX_TYPES not found              |
|          | Alphablox system table ABX_VERSION not found            |
|          | Alphablox system table ABX_LOOKUP not found             |
|          | Alphablox system table ABX_PROPERTY_MAP not found       |
|          | Alphablox system table ABX_LOOKUP_VALUES not found      |
|          | ОК                                                      |

#### \_\_\_\_\_ 30. Click OK

- \_\_\_\_\_ 31. In the **Configure Clustering** window, make changes as below:
  - Select Enable Alphablox Clustering
  - **Cluster Port Number** : 7855 (Note: You can type a different port number)
  - Cluster Subnet Mask : 225.225.225.0

| 🖳 IBM Alphablox 9.5                                                                                                    |                                                                                                    |
|----------------------------------------------------------------------------------------------------|----------------------------------------------------------------------------------------------------|
|                                                                                                    | Configure Clustering                                                                                                    |
| <ul> <li>Introduction</li> <li>Install Location</li> <li>Install Options</li> <li>Choose WAS</li> <li>Server</li> <li>Alphablox</li> <li>Drivers</li> <li>Repository</li> <li>Confirm</li> <li>Installing</li> <li>Install Complete</li> </ul> Installing InstallAnywhere by Macrovisi Cancel | Enter the configuration information for the clustering settings in your configuration.          Image: Enable Alphablox Clustering         Cluster Port Number         7855         Cluster Subnet Mask         255 255.255.0 |
| 32. Click Next                                                                                                    |                                                                                                    |

33. In the Configure Conversion utility window, take the defaults as below:

Note : These defaults will be different for each subsequent node in the cluster.

| 🖫 IBM Alphablox 9.5                                        |                                                      |                                                                |                                 |                |
|------------------------------------------------------------|------------------------------------------------------|----------------------------------------------------------------|---------------------------------|----------------|
|                                                            |                                                      | с                                                              | onfigure Conv                   | ersion Utility |
| <ul> <li>Introduction</li> <li>Install Location</li> </ul> | The Conversion Utility is selected the most comr     | s run when IBM Alphablox firs<br>mon options for your environr | t starts up. The insta<br>ment. | ller has       |
| <ul> <li>Install Options</li> <li>Choose WAS</li> </ul>    | Conversion Operation                                 | Сору                                                           |                                 | <b>•</b>       |
| <ul> <li>Server</li> <li>Alphablox</li> </ul>              | Move Server Properties<br>Existing Repository Tables | Do nothing                                                     |                                 | <b>•</b>       |
| 🖌 Drivers                                                  | User defined DDL sch                                 | nema file                                                      |                                 | Browse         |
| Confirm                                                    | kuse default>                                        |                                                                |                                 | _              |
| install Complete                                           |                                                      |                                                                |                                 |                |
|                                                            |                                                      |                                                                |                                 |                |
| InstallAnywhere by Macrovisio                              | on —————                                             |                                                                | Previous                        | Next           |

- \_\_\_\_\_ 34. Click Next
- 35. In the **Pre-Installation Summary** window, review the Alphablox installation summary

| 🖳 IBM Alphablox 9.5            |                               |                    |            | _ 🗆 🗡         |
|--------------------------------|-------------------------------|--------------------|------------|---------------|
|                                |                               | F                  | re-Install | ation Summary |
|                                | Please Review the Following B | efore Continuing:  |            |               |
| 🕑 Install Location             | Install Set                   |                    |            | <u> </u>      |
| 🕑 Install Options              | Typical                       |                    |            |               |
| 🚽 Choose WAS                   |                               |                    |            |               |
| J Server                       | Product Components:           |                    |            |               |
| Alphablov                      | Core,                         |                    |            |               |
| Alphabiox                      | Tools,                        |                    |            |               |
| Drivers                        | FastForward,                  |                    |            |               |
| 🕑 Repository                   | Examples,                     |                    |            |               |
| 🖌 Confirm                      | Relational Reporting,         |                    |            |               |
| Installing                     | Applications,                 |                    |            |               |
| Install Complete               | IBM Alphablox,                |                    |            |               |
|                                | Query Builder                 |                    |            |               |
|                                | Summary                       |                    |            |               |
| COMPATIBLE                     | Installation Directory:       | C:\IBM\Alphablox   |            |               |
|                                | Instance Name:                | AlphabloxAnalytics |            | -             |
|                                |                               |                    |            |               |
| InstallAnywhere by Macrovision |                               |                    |            |               |
| Cancel                         |                               |                    | Previous   | Install       |

- \_\_\_\_\_ 36. Click **Install** to continue with the installation
- \_\_\_\_\_ 37. Click **Done** once the installation is complete
  - 38. Review the Alphablox installation logs (for example, C:\IBM\Alphablox)

**Note:** Repeat this installation for each Monitor custom node where business space is installed.

## Part 3: Deploy the Alphablox libraries

In a clustered environment, you should manually deploy the Alphablox libraries to all the business space nodes in the WebSphere clustered environment. These libraries are required for Alphablox to start properly.

#### **Pre-requisites:**

- Ensure the Alphablox software is installed on all the business space nodes
- Ensure that Alphablox is installed in the same path on each node
- Start the Deployment Manager
- Start all the Node Agents
- Start all the business space cluster members

Complete the following instructions on any one of the nodes where Alphablox is installed.

- 1. Open a command prompt and change directories to the following path:
  - ABX\_HOME>\tools\was\_shared\_lib

Example: C:\IBM\WebSphere\MonServer\profiles\Custom01\Alphablox\tools\was\_shared\_lib

- 2. Start the DeployWebSphereLibraries utility as shown below:
  - DeployWebSphereLibraries.exe -conntype SOAP -username <User\_ID> -password
     <Password>

**Example:** DeployWebSphereLibraries.exe -conntype SOAP -username monadmin - password weblsphere

#### 🔤 C:\WINDOWS\system32\cmd.exe

C:\IBM\Alphablox\tools\was\_shared\_lib>DeployWebSphereLibraries.exe -conntype SOA P -username monadmin -password web1sphere\_

#### 3. Press Enter

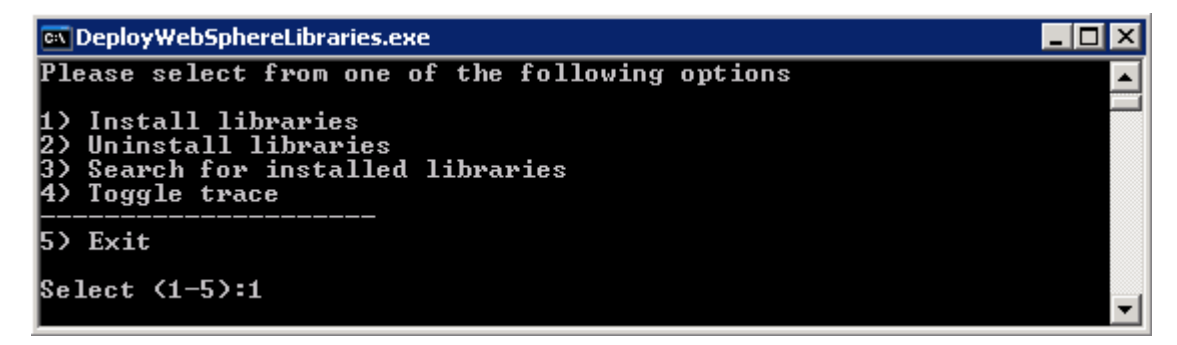

4. Enter **1** for the option **Install libraries** and press **Enter** 

\_ 🗆 🛛

| 📾 DeployWebSphereLibraries.exe                     |  |  |
|----------------------------------------------------|--|--|
| Select the level you wish to deploy the libraries. |  |  |
| 1) Cluster<br>2) Cell<br>3) Node<br>4) Server      |  |  |
| 5) Back                                            |  |  |
| Select (1-5):1_                                    |  |  |

- \_\_ 5. Select 1 for the option **Cluster** and press **Enter**
- 6. At this time, the utility connects to the wsadmin client and lists all the available clusters in the WebSphere cell as shown below:

| 🖾 DeployWebSphereLibraries.exe                                                                                                    |
|----------------------------------------------------------------------------------------------------|
| Please Wait<br>Please select the Cluster you wish to target.<br>1*) mon.Support(cells/mondmgrCell01/clusters/mon.Support cluster.xml#ServerClust<br>er_1228596538171)<br>2) mon.Messaging(cells/mondmgrCell01/clusters/mon.Messaging cluster.xml#ServerCl<br>uster_1228596824484)<br>3) mon.Business(cells/mondmgrCell01/clusters/mon.Business cluster.xml#ServerClus<br>ter_1228596661109)<br>4) mon.Models(cells/mondmgrCell01/clusters/mon.Models cluster.xml#ServerCluster_<br>1228596323546) |
| 5> Back                                                                                                    |
| Select (1-5):3_                                                                                                    |

- 7. Enter the number corresponding to the cluster name for which you would like to deploy the libraries
  - Example: 4  $\rightarrow$  4) mon.Business
  - \_\_ 8. Press Enter. This action lists all the cluster members associated with the cluster you chose, as shown below:

| 🖾 DeployWebSphereLibraries.exe 📃 🔲                                                                                                    | x |
|----------------------------------------------------------------------------------------------------|---|
| The following servers have been found:<br>business.Custom01Node01.0(cells/mondmgrCell01/nodes/Custom01Node01/servers/busin<br>ess.Custom01Node01.0 server.xml#Server_1228596671671)<br>business.Custom04Node04.1(cells/mondmgrCell01/nodes/Custom04Node04/servers/busin<br>ess.Custom04Node04.1 server.xml#Server_1228596673343)<br>Do you wish to continue?[Y/N]:Y_ | - |
|                                                                                                    | - |

- 9. Type **Y** for Yes and press Enter
- \_\_\_\_\_ 10. The required libraries are deployed to all the nodes, as shown below:

| 🖾 DeployWebSphereLibraries.exe 📃 🗆 🗙                                                                                                    |
|----------------------------------------------------------------------------------------------------|
| Do you wish to continue?[Y/N]:Y<br>Processing object business.Custom01Node01.0(cells/mondmgrCell01/nodes/Custom01No<br>de01/servers/business.Custom01Node01.0[server.xm]#Server_1228596671671)<br>Libraries successfully installed!<br>Processing object business.Custom04Node04.1(cells/mondmgrCell01/nodes/Custom04No<br>de04/servers/business.Custom04Node04.1[server.xm]#Server_1228596673343)<br>Libraries successfully installed!<br>Select the level you wish to deploy the libraries. |
| 1) Cluster<br>2) Cell<br>3) Node<br>4) Server                                                                                                    |
| 5) Back<br>Select (1-5):5_                                                                                                    |

- \_\_\_\_\_ 11. Enter 5 to go back to main menu
- \_\_\_\_\_ 12. Enter 5 to exit the utility

## Part 4: Installing the Alphablox Applications

In this part of the lab, you will install the AlphabloxPlatform and Alphablox Studio application using the administrative console of the deployment manager.

**Note:** The AlphabloxPlatform and Alphablox Studio applications are located on the custom node machines where you installed Alphablox. Example: - **ABX\_HOME>\installableApps.** Copy the applications to a temporary location on the deployment manager machine. For example: **C:\temp\installableApps\_ABX**. Or you can use the remote file system option in the deployment manager when installing the applications and then navigate to the monitor custom node machine where you installed the Alphablox software.

| 🗁 C:\IBM\Alphablox\installableApps         | _ 🗆 × |
|--------------------------------------------|-------|
| Address 🛅 C:\IBM\Alphablox\installableApps | 🔁 Go  |
| 🖬 AlphabloxAdminPortlets.war               |       |
| 📾 AlphabloxPlatform.ear                    |       |
| 📾 AlphabloxPortlets.war                    |       |
| 📾 AlphabloxSamplePortlets.war              |       |
| ApplicationStudio.ear                      |       |

Complete the following steps to install the AlphabloxPlatform application:

- 1. Open the Administrative console of the deployment manager
  - URL: <u>http://<dmgr\_hostname:port>/admin</u>

Example: http://locathost:9060/admin

- 2. In the left navigation pane of the administrative console, expand **Applications** and click **Install New Applications**
- 3. In **Preparing for the application installation** window, complete the following steps:
  - \_\_\_\_a. Select the Local file system check box and then click Browse for 'Full Path' to locate the AlpahbloxPlatform.ear file

**Note:** If you have not copied the Alphablox applications to the deployment manager machine, select the **Remote file system** radio button and follow the instructions from the administrative console.

\_\_\_\_b. Select the **Show me all installation options and parameters** radio button

| Spe        | cify the EAR, WAR, JAR, or SAR module to upload and install.                                  |
|------------|-----------------------------------------------------------------------------------------------|
| Pat        | h to the new application                                                                      |
| ۲          | Local file system                                                                             |
|            | Full path<br>X\AlphabloxPlatform.ear Browse                                                   |
| 0          | Remote file system                                                                            |
|            | Full path Browse                                                                              |
| Cor        | utext root<br>Used only for standalone Web modules (.war files) and SIP<br>lules (.sar files) |
| Hos        | v do you want to install the application?                                                     |
| $^{\circ}$ | Prompt me only when additional information is required.                                       |
| $\odot$    | Show me all installation options and parameters.                                              |
| [          | Next Cancel                                                                                   |

#### \_\_\_ c. Click Next

- 4. In the following panel, accept the defaults and click **Next**
- 5. In Step 1: Select installation options, accept the defaults and click Next
- 6. In **Step 2: Map modules to servers**, complete the following steps:
  - \_\_\_\_a. From the Clusters and Servers list, select the cluster where the Alphablox server is installed

Note: If you have a Web Server configured in the environment, you must select the Web Server listed along with the cluster

- \_\_\_\_b. Select all the check boxes next to all the modules listed
- \_\_\_ c. Click Apply
- \_\_\_\_d. Ensure the cluster you selected is associated with all the modules in the **Server** column as shown below:

**Note:** If had selected a Web Server, you should also see the name of the Web Server bound to the modules along with the name of the cluster you selected.

|   | <u>Step 1</u> Select                                                                                                    | Map mod                                                                                                    | lules to serv                                 | ers                                      |                                                    |  |
|---|----------------------------------------------------------------------------------------------------|----------------------------------------------------------------------------------------------------|-----------------------------------------------|------------------------------------------|----------------------------------------------------|--|
|   | Step 2: Map<br>modules to servers <u>Step 3</u> Provide<br>JSP reloading<br>options for Web<br>modules <u>Step 4</u> Map<br>shared libraries                               | Specify targets such as application servers or clusters of application servers where you want to install the modules that are contained in your application. Modules can be installed on the same application server or dispersed among several application servers. Also, specify the Web servers as targets that serve as routers for requests to this application. The plug-in configuration file (plugin-cfg.xml) for each Web server is generated, based on the applications that are routed through.<br>Clusters and Servers:<br>WebSphere:cell=aimcp098Cell01,cluster=mon.Business<br>WebSphere:cell=aimcp098Cell01,cluster=default.Support<br>WebSphere:cell=aimcp098Cell01,cluster=default.AppTarget<br>WebSphere:cell=aimcp098Cell01,cluster=mon.Support<br>Apply |                                               |                                          |                                                    |  |
|   | <u>Step 5</u> Initialize<br>parameters for<br>servlets                                                                                                    | ēē                                                                                                    | 1                                             |                                          |                                                    |  |
|   |                                                                                                    | Select M                                                                                                    | 1odule -                                      | URI                                      | Server                                             |  |
| - | ➡ <u>Step 6</u> Map virtual<br>hosts for Web<br>modules                                                                                                    |                                                                                                    | BM Alphablox<br>Administration<br>Application | AlphabloxAdmin.war,WEB-<br>INF/web.xml   | WebSphere:cell=aimcp098Cell01,cluster=mon.Business |  |
|   | <u>Step 7</u> Map<br>context roots for                                                                                                    | <b>I</b>                                                                                                    | BM Alphablox                                  | AlphabloxServer.war,WEB-<br>INF/web.xml  | WebSphere:cell=aimcp098Cell01,cluster=mon.Business |  |
|   | Web modules<br><u>Step 8</u> Map                                                                                                    |                                                                                                    | BM Alphablox<br>Slox Builder<br>Veb Service   | AlphabloxTooling.war,WEB-<br>INF/web.xml | WebSphere:cell=aimcp098Cell01,cluster=mon.Business |  |
|   | Step 9     Summary     IBM Alphablox     BloxBuilder     WebSphere:cell=aimcp098Cell01,clus       Step 9     Summary     Viewer     BloxBuilder, war, WEB-     INF/web.xml |                                                                                                    |                                               |                                          | WebSphere:cell=aimcp098Cell01,cluster=mon.Business |  |
|   | Previous Next Cancel                                                                                                    | 1                                                                                                    |                                               |                                          |                                                    |  |

- 7. Click Next
- 8. In Step 3: Provide JSP reloading options for Web modules, accept the defaults and click Next
- 9. In Step 4: Map shared libraries, accept the defaults and click Next
- \_\_\_\_\_ 10. In Step 5: Initialize parameters for servlets, accept the defaults and click Next
- 11. In Step 6: Map virtual hosts for Web modules, ensure default\_host is selected for Virtual Host for all the modules listed and click Next
- \_\_\_\_\_12. In Step 7: Map context roots for Web modules, accept the defaults and click Next
- \_\_\_\_\_ 13. In Step 8: Map security roles to users or groups, complete the following steps:
  - \_\_\_\_\_a. Select the AlphabloxAdministrator check box and AlphabloxUser check box and then click Look up users. In the next panel, search for the user you like to use and then select the user. Click OK
  - \_\_\_\_b. Select the check box under All Authenticated? for the AlphabloxDeveloper role

| Look up users Look up groups |                        |           |                       |                 |                  |  |
|------------------------------|------------------------|-----------|-----------------------|-----------------|------------------|--|
|                              |                        |           |                       |                 |                  |  |
| Select                       | Role                   | Everyone? | All<br>authenticated? | Mapped<br>users | Mapped<br>groups |  |
|                              | AlphabloxAdministrator |           |                       | businessmgr     |                  |  |
|                              | AlphabloxUser          |           |                       | businessmgr     |                  |  |
|                              | AlphabloxDeveloper     |           |                       |                 |                  |  |

- \_\_\_\_\_ 14. Click Next
- \_\_\_\_\_ 15. In Step 9: Summary, review the summary and click Finish
- \_\_\_\_\_16. Once the installation is complete, click **Save** to save the changes to the master configuration
- \_\_\_\_\_ 17. Repeat steps 2 through 16, to install the AlphabloxStudio application
- \_\_\_\_\_ 18. Synchronize the changes with the Nodes
  - \_\_\_\_a. In the left navigation pane, expand System Administration and then click Save Changes to the Master Repository
  - \_\_\_\_b. Select Synchronize changes with the Nodes.

| Save ? -                                                                                                    |
|----------------------------------------------------------------------------------------------------|
| Save                                                                                                    |
| Save your workspace changes to the master configuration.                                                                                                    |
| Click Save to update the master repository with your changes. Click Discard to discard your changes and begin work again using the master repository configuration. Click Cancel to continue working with your changes. |
| Total changed documents: 0                                                                                                    |
| Synchronize changes with Nodes                                                                                                    |
| Save Discard Cancel                                                                                                    |

\_\_\_ c. Click Save

- 19. Set the **Startup Order** as 1000 for the **AlphabloxPlatform** application. This will help ensure that the AlphabloxPlatform application starts after all other applications have loaded
  - \_\_\_\_a. In the left navigation pane of the administrative console, expand **Applications** and click the **Enterprise Applications**
  - \_\_\_\_b. In the Enterprise Applications section, click AlphabloxPlatform
  - \_\_\_\_ c. In the following panel, click Startup behavior under the Detailed Properties section
  - \_\_\_\_ d. In the following panel, enter 1000 as the Startup Order

| General Properties                                 |  |  |
|----------------------------------------------------|--|--|
| * Startup order<br>1000                            |  |  |
| Launch application before server completes startup |  |  |
| Create MBeans for resources                        |  |  |
| Apply OK Reset Cancel                              |  |  |

- \_\_\_e. Click OK
- \_\_\_\_\_f. Save to the master configuration and then synchronize changes with the nodes
- \_\_\_ 20. Stop the cluster members.
- \_\_\_\_ 21. Now start one cluster member first. This allows Alphablox to create all necessary repository objects in the database.
  - \_\_\_\_a. Verify the WebSphere logs and ensure that there are no errors related to Alphablox. Also verify that Alphablox is started successfully.
- 22. Now start the remaining cluster members and ensure that the Alphablox instances are started successfully

### Part 5: Post installation configuration for Monitor

1. Manually deploy the Monitor theme to each Alphablox node.

\_\_\_\_a. On the monitor custom node containing Alphablox, navigate to the following location:

• <MONITOR\_HOME>\installableApps.wbm\installer\Alphablox\ABXTheme

| 🗁 C:\IBM\WebSphere\MonServer\installableApps.wbm\installer\Alphablox\ABXTheme 💶 🗖 🔀 |        |  |  |  |
|-------------------------------------------------------------------------------------|--------|--|--|--|
| Address C:\IBM\WebSphere\MonServer\installableApps.wbm\installer\Alphablox\ABXTheme | 🕶 🔁 Go |  |  |  |
| ib<br>wbmonitor<br>clm_sorted.gif                                                   |        |  |  |  |

\_\_\_\_b. Copy the wbmonitor directory to <ABX\_HOME>\repository\theme

| 🗁 C:\IBM\Alphablox\repository\theme 📃 🗖 🗙   |                       |                                |  |  |
|---------------------------------------------|-----------------------|--------------------------------|--|--|
| Address 🛅 C:\IBM\Alphablox\repository\theme |                       |                                |  |  |
| 🛅 coleman                                   | 🛅 printer             | 📾 example_pdfreport.properties |  |  |
| astforward                                  | 🛅 purple              | 📴 pdfreport.css                |  |  |
| 🛅 financial                                 | 🚞 spreadsheet         | 📴 report.css                   |  |  |
| 🛅 greyscale                                 | 🛅 swing               | mwbmonitor                     |  |  |
| 🛅 highcontrast                              | 📴 dhtml_view.css      |                                |  |  |
| i 🦳                                         | dhtml_view_report.css |                                |  |  |

\_\_\_\_ c. Now the copy the **clm\_sorted.gif** to the monitor theme. Follow the instructions below:

The **clm\_sorted.gif** is required for proper presentation of the Reports and Dimensions widgets. If you change the theme for Alphablox in the future, you must copy this image to the directory. To prevent this issue, you can copy clm\_sorted.gif to each theme that you have in your Alphablox installation directory.

- 1) Navigate back to 

  <
- 2) Copy the clm\_sorted.gif file
- 3) Now navigate to <ABX\_HOME>\repository\theme\wbmonitor\i

| 🗁 C:\IBM\Alphablox\repository\theme\wbmonitor\i 📃 🗖 🗙 |                             |                              |  |  |  |
|-------------------------------------------------------|-----------------------------|------------------------------|--|--|--|
| Address 🛅 C:\IBM\Alphablox\repos                      | itory\theme\wbmonitor\i     | 💌 🔁 Go                       |  |  |  |
| 😒 tbsa.gif                                            | 🔊 undo_disabled.gif         | 😒 viewPageFilter.gif         |  |  |  |
| 📘 tle.gif                                             | 횐 viewChart.gif             | 횐 viewPageFilter_active.gif  |  |  |  |
| tn_closed.gif                                         | 횐 viewChart_active.gif      | 횐 viewPoppedOut.gif          |  |  |  |
| tn_open.gif                                           | 횐 viewDataLayout.gif        | 횐 viewPoppedOut_active.gif   |  |  |  |
| 📘 top.gif                                             | 횐 viewDataLayout_active.gif | 횐 viewPoppedOut_disabled.gif |  |  |  |
| 📘 trc.gif                                             | 횐 viewGrid.gif              | 🔰 vscroll.gif                |  |  |  |
| treenode_close.gif                                    | 횐 viewGrid_active.gif       | Clm_sorted.gif               |  |  |  |
| T                                                     |                             |                              |  |  |  |

**Note:** If you are using a theme other than **wbmonitor**, ensure you copy the **clm\_sorted.gif** file to the **'i'** directory of that theme

- \_\_\_\_ d. Repeat this section for the other Alphablox nodes.
- 2. Enable the Alphablox application to start automatically by completing the following steps on the deployment manager:
  - \_\_\_\_a. Log in to the WebSphere Business Monitor administrative console on the deployment manager
  - \_\_\_\_b. In the navigation panel, click Applications → Enterprise Applications
  - \_\_\_\_ c. Click IBM\_BSPACE\_WIDGETS listed Enterprise Application panel
  - \_\_\_\_ d. In the next panel, under Modules, click Manage Modules

| General Properties                                                                                                    | Modules                                                                                                    |
|----------------------------------------------------------------------------------------------------|----------------------------------------------------------------------------------------------------|
| * Name<br>IBM_BSPACE_WIDGETS                                                                                                    | Manage Modules                                                                                                    |
| Application reference validation<br>Issue warnings                                                                                                    | Web Module Properties Session management                                                                                                    |
| Detail Properties <ul> <li>Target specific application status</li> <li>Startup behavior</li> <li>Application binaries</li> <li>Class loading and update detection</li> <li>Remote request dispatcher properties</li> <li>View Deployment Descriptor</li> <li>Last participant support extension</li> </ul> <li>References</li> <li>Shared library references</li> | <ul> <li><u>Context Root For Web</u><br/><u>Modules</u></li> <li><u>JSP reload options for web</u><br/><u>modules</u></li> <li><u>Virtual hosts</u></li> </ul> |
| Apply OK Reset Cancel                                                                                                    |                                                                                                    |

\_\_\_\_e. In the next panel, click **Dashboard.ABX**. This module name corresponds to the **WBMDashboardWeb.war** file

| Select | Module                            | URI                                                |
|--------|-----------------------------------|----------------------------------------------------|
|        | IBM BSPACE WIDGETS FABRIC         | BSpaceWidgetsFabric.war,WEB-<br>INF/web.xml        |
|        | IBM BSPACE WIDGETS PROCESS SERVER | BSpaceWidgetsProcessServer.war,WEB-<br>INF/web.xml |
|        | IBM BSPACE WIDGETS COMMON         | BSpaceWidgetsCommon.war,WEB-<br>INF/web.xml        |
|        | IBM BSPACE WIDGETS PUB SERVER     | BSpaceWidgetsPubServer.war,WEB-<br>INF/web.xml     |
|        | IBM BSPACE WIDGETS FORMS          | BSpaceWidgetsForms.war,WEB-<br>INF/web.xml         |
|        | WBMDashboard                      | WBMDashboardWeb.war,WEB-<br>INF/web.xml            |
|        | Dashboard.ABX                     | WBMDashboardABX.war,WEB-INF/web.xml                |
|        | IBM BSPACE WIDGETS VISUAL STEP    | BSpaceWidgetsVisualStep.war,WEB-<br>INF/web.xml    |
|        | Health Monitor                    | hmwidget.war,WEB-INF/web.xml                       |
|        | Security Manager Widgets          | SecurityManagerWidgets.war,WEB-<br>INF/web.xml     |
|        | <u>BusinessCalendarMgrApp</u>     | bcmgr.war,WEB-INF/web.xml                          |

\_\_\_\_f. In the next panel, under Additional Properties, click Target specific application status

| General Properties                                                    | Additional Properties 🗲                                                                                     |
|-----------------------------------------------------------------------|----------------------------------------------------------------------------------------------------|
| * URI<br>WBMDashboardABX.war                                          | View Module Class<br>Loader                                                                                 |
| Alternate deployment descriptor                                       | <ul> <li><u>Target specific</u><br/>application status</li> </ul>                                           |
| * Starting weight                                                     | View Deployment<br>Descriptor                                                                               |
| * Class loader order<br>Classes loaded with parent class loader first | <ul> <li><u>View Portlet</u></li> <li><u>Deployment</u></li> <li><u>Descriptor</u></li> </ul>               |
| Apply OK Reset Cancel                                                 | <ul> <li><u>Session</u><br/><u>Management</u></li> <li><u>Web Module Proxy</u><br/>Coofiguration</li> </ul> |
|                                                                       | conngaradon                                                                                                 |

\_\_\_\_g. In the next panel, select the check box for mon.Business cluster

| nterprise Applications ? .                                                                                                    |                                                                  |  |  |  |  |  |
|----------------------------------------------------------------------------------------------------|------------------------------------------------------------------|--|--|--|--|--|
| Enterprise Applications > <u>IBM_BSPACE_WIDGETS</u> > <u>Manage Modules</u> ><br><u>WBMDashboardABX.war</u> > Target specific application status                                                                                            |                                                                  |  |  |  |  |  |
| Use this page to view a mapping of a deployed object, such as an application or module,<br>into a target server or cluster environment. This page displays the status of the<br>enterprise application or module on each server or cluster. |                                                                  |  |  |  |  |  |
| Preferences                                                                                                    |                                                                  |  |  |  |  |  |
| Enable Auto Start Disable Auto Start                                                                                                    |                                                                  |  |  |  |  |  |
| Q C ## #?                                                                                                    |                                                                  |  |  |  |  |  |
| Select Target 🛟                                                                                                    | Select Target 🔅 Node 🗘 Version 🗘 Auto Start Application Status 👲 |  |  |  |  |  |
| mon.Busines                                                                                                    | mon.Business Not applicable Not applicable No                    |  |  |  |  |  |
| Total 1                                                                                                    |                                                                  |  |  |  |  |  |

#### \_\_\_h. Click Enable Auto Start

- \_\_\_\_\_i. Save to the master configuration. Synchronize changes to the nodes
- \_\_\_\_\_ 3. Configure the WebSphere Business Monitor data sources for each Alphablox node
  - \_\_\_\_a. Launch the Alphablox administrative home for an Alphablox node
    - URL: <a href="http://server\_hostname:port/AlphabloxAdmin/home">http://server\_hostname:port/AlphabloxAdmin/home</a>

Example: http://business.austin.ibm.com:9082/AlphabloxAdmin/home

- \_\_\_\_b. Enter the username and password : monadmin/web1sphere
- \_\_\_ c. Click OK

#### IBM Alphablox®

My Profile | Help 🔻

| APPLICATIONS | ADMINISTRATION | ASSEMBLY     |              |                 |                         |
|--------------|----------------|--------------|--------------|-----------------|-------------------------|
|              |                |              |              | Version 9.5.0.0 | Build 262 [Interim Fix] |
| General      | <u>Groups</u>  | <u>Users</u> | Applications | Data Sources    | <u>Cubes</u>            |

- \_\_\_\_d. Select the ADMINISTRATION tab as shown above
- \_\_\_\_e. Click Data Sources

| APPLICATIONS   | ADMINISTRATION | ASSEMBLY         |              | 1                 |                         |
|----------------|----------------|------------------|--------------|-------------------|-------------------------|
|                |                |                  |              | 📲 Version 9.5.0.0 | Build 262 [Interim Fix] |
| <u>General</u> | <u>Groups</u>  | <u>Users</u>     | Applications | Data Sources      | <u>Cubes</u>            |
| <b>D</b>       |                |                  | -            |                   |                         |
| Data Sources   |                |                  |              |                   |                         |
| filter:        |                |                  |              |                   |                         |
|                | Test 3         | Selected Data So | urce         |                   |                         |
| 1              |                |                  |              |                   |                         |
|                |                |                  |              |                   |                         |
| Canned         |                |                  |              |                   |                         |
|                |                |                  |              |                   |                         |
|                |                |                  |              |                   |                         |
|                |                |                  |              |                   |                         |
|                |                |                  |              |                   |                         |
|                |                |                  |              |                   |                         |
| create         |                |                  |              |                   |                         |
| delete         |                |                  |              |                   |                         |
| uenere         |                |                  |              |                   |                         |

- \_\_\_\_f. Click Create
- \_\_\_\_g. In the Create Data Source section, enter the following
  - 1) Data Source name : MONITOR
  - 2) Adapter : Application Server Data Source
  - 3) Application Server Data Source Name: jdbc/wbm/MonitorDatabase
  - 4) Default Username : db2admin
  - 5) **Default Password**: db2admin
  - 6) Accept the existing values for the remaining properties

| Data Sources |                                            |                                  |  |
|--------------|--------------------------------------------|----------------------------------|--|
|              | Create Data Source                         |                                  |  |
| filter:      |                                            |                                  |  |
|              | Data Source Name                           | MONITOR                          |  |
| Canned       | Description                                |                                  |  |
|              | Adapter                                    | Application Server Data Source 💌 |  |
|              | Application Server Data Source Name        | jdbc/wbm/MonitorDatabase         |  |
|              | Default Username                           | db2admin                         |  |
|              | Default Password                           | •••••                            |  |
|              | Use IBM Alphablox Username<br>and Password | No 💌                             |  |
|              | Maximum Rows                               | 10000                            |  |
|              | Maximum Columns                            | 1000                             |  |
|              | SAVE                                       |                                  |  |
| create edit  | 1                                          |                                  |  |
|              |                                            |                                  |  |

\_\_\_h. Click Save

| Data Sources      |                           |
|-------------------|---------------------------|
| filter:           | Test Selected Data Source |
| Canned<br>MONITOR |                           |
|                   |                           |
| create edit       |                           |
| delete            |                           |

\_\_\_\_i. Now select the MONITOR data source and then click Test Selected Data Source

#### **Test MONITOR Data Source Connection**

#### Connection to the MONITOR data source was successful!

Connected in: 0m 1s 235ms

Connected as user: db2admin

Close

- \_\_\_\_j. Ensure the connection to the MONITOR data source was successful. Click Close
- \_\_\_\_k. While the ADMINISTRATION tab is selected, click Data Sources
- \_\_\_I. Click Create to create another data source
- \_\_\_\_m. In the Create Data Source section, enter the following
  - Data Source Name : MONITOR\_CUBE
  - Adapter : Alphablox Cube Server Adapter
  - Maximum Rows : 1000
  - Maximum Columns : 1000

|                  | Create Data Source            |
|------------------|-------------------------------|
| Data Source Name | MONITOR_CUBE                  |
| Description      |                               |
| Adapter          | Alphablox Cube Server Adapter |
| Maximum Rows     | 1000                          |
| Maximum Columns  | 1000                          |
| SAVE             | CANCEL                        |

- \_\_\_ n. Click Save
- \_\_\_\_ o. Now, select the MONITOR\_CUBE data source and then click Test Selected Data Source

| Data Sources                      |                           |
|-----------------------------------|---------------------------|
| filter:                           | Test Selected Data Source |
| Canned<br>MONITOR<br>MONITOR_CUBE | ←                         |
| create edit<br>delete             |                           |

#### Test MONITOR\_CUBE Data Source Connection

Connection to the MONITOR\_CUBE data source was successful!

Connected in: 0m 0s 16ms

Connected as user:

Close

\_\_\_\_p. Click Close

#### Note: Repeat this section for all Alphablox nodes.

- \_\_\_\_\_4. Now, restart the cluster members
- \_\_\_\_\_ 5. Set the **wbmonitor** theme for each Alphablox node
  - \_\_\_\_a. Login to the Alphablox administrative home
  - \_\_\_\_b. Select the General tab
  - \_\_\_ c. Click System under the General Properties section

| APPLICATIONS                                                                                                    | ADMINISTRATION                                              | ASSEMBLY                                                           |                        |                          |                         |
|----------------------------------------------------------------------------------------------------|-------------------------------------------------------------|--------------------------------------------------------------------|------------------------|--------------------------|-------------------------|
|                                                                                                    | 6                                                           |                                                                    |                        | Version 9.5.0.0          | Build 262 [Interim Fix] |
| General                                                                                                    | <u>Groups</u>                                               | <u>Users</u>                                                       | Applications           | <u>Data Sources</u>      | <u>Cubes</u>            |
| General Properties                                                                                                    | System                                                      |                                                                    |                        |                          |                         |
| <u>Startup</u><br><b>System</b><br><u>Telnet Console</u><br><u>Repository Manage</u><br><u>IBM Alphablox Cube</u><br><u>Manager</u> | New Log Start<br>New Log End<br>New Log Rollo               | Message Level<br>Message Level<br>ver Interval<br>Generate Liser P | INFO<br>FATAL<br>1 DAY | ▼<br>▼<br>(S) ▼          |                         |
| Custom Properties<br>User Definitions<br>Application Definitio                                                                      | Message Hist<br>Save On Exit<br>Default HTML<br>SMTP Server | ory Size<br>Client Theme                                           | 100<br>V<br>Wbmonit    | or                       |                         |
| Runtime Managem<br>Comments<br>IBM Alphablox Cube<br>Application Session<br>PDE Reports (DHT)                                       | ent Keep Users Lo                                           | cancel                                                             | -1 -11                 | to always keep users lo. | aded in memory          |

- \_\_\_\_\_d. Select wbmonitor from the Default HTML Client Theme drop down
- \_\_\_ e. Click Save
- \_\_\_\_f. Repeat this for each Alphablox node.

## What you did in this exercise

In this lab you installed Alphablox into the existing Monitor custom nodes where business space is installed. You deployed the Alphablox libraries to the nodes, and installed the Alphablox applications using the deployment manager. You also installed the Monitor theme into the Alphablox nodes, set autostart behavior for Alphablox, and identified the Monitor data sources to the Alphablox nodes.